## Приложение 9 к Методическим инструкциям

#### Инструкция для слушателей по работе с Образовательным порталом

#### Оглавление

| 1. | Обучение        | . 2 |
|----|-----------------|-----|
| 2. | Тестирование.   | . 4 |
| 3. | Анкетирование   | . 5 |
| 4. | Контроль знаний | . 6 |
| 5. | Сообщения       | . 8 |

#### По вопросам организации и проведения обучения:

- по телефону +7 (495) 913-07-04 (call-центр)

#### По техническим вопросам и проведению вебинара:

- по телефонам +7 (495) 913-07-04 (call-центр)

+7 (495) 913-07-00 (доб. 33-84)

+7 (495) 913-07-00 (доб.32-10)

## 1. Обучение

#### Для перехода в план обучения и доступа к учебным материалам, тестам

выберите пункт меню «Обучение» на главной странице Образовательного портала ФНС России.

|                                       | <u>Контакты</u>        |
|---------------------------------------|------------------------|
| ОБРАЗОВАТЕЛЬНЫЙ ПОРТАЛ ФНС РОССИИ     | Войти в личный кабинет |
| С С С С С С С С С С С С С С С С С С С | БАЗА ЗНАНИЙ            |
| НОВОСТИ ОБРАЗОВАТЕЛЬНЫЕ РЕСУРСЫ       |                        |

Далее, выберите группу, курс и дату обучения по которому Вы проходите обучение в текущий момент. Для Дальневосточного и Сибирского федеральных округов в скобках будет обозначено (СФО, ДФО). Для остальных регионов после названия программы будет написаны только даты проведения обучения.

| Обучение                                                                 |                                                                                                    |  |
|--------------------------------------------------------------------------|----------------------------------------------------------------------------------------------------|--|
|                                                                          | Группа Администрирование и сопровождение программных комплексов ФНС России нового поколения (19.09-23.09.2011 ▼<br>Курс Администрирование и сопровождение программных комплексов ФНС России нового поколения ▼                                                                      |  |
| План обучения У                                                          | спеваемость по курсу Вебинары                                                                                                    |  |
| — Параметры програ<br>Наз<br>№<br>Ти<br>Нача.<br>Завершен<br>Аннотация п | имы<br>вание курса Администрирование и сопровождение программных комплексов ФНС России нового поколения<br>?программы ППК_000047<br>ип обучения Повышение квалификации<br>Число часов 36<br>ло обучения 15/08/2016<br>ие обучения 14/09/2016<br>к программе<br>Просмотреть документ |  |

Выбрав группу, курс сменится автоматически, страница обновится и на ней появится план обучения.

| Обучение  |         |                                |                      |                  |                |                   |               |                 |               |                                 |              |
|-----------|---------|--------------------------------|----------------------|------------------|----------------|-------------------|---------------|-----------------|---------------|---------------------------------|--------------|
|           |         | Группа                         | Администри           | рование и сопров | зождение прогр | раммных компл     | лексов ФНС Ро | оссии нового по | коления (1    | 9.09-23.09.201( •               |              |
|           |         | Курс                           | Администри           | рование и сопров | зождение прогр | раммных комп.     | лексов ФНС Ро | оссии нового по | коления       | •                               |              |
| План обуч | ения    | Успеваемос                     | ть по курсу          | Вебинары         |                |                   |               |                 |               |                                 |              |
| _Парамет  | тры про | граммы ———                     |                      |                  |                |                   |               |                 |               |                                 |              |
|           |         | Название кур                   | са Администр         | ирование и сопр  | овождение пр   | ограммных ко      | мплексов ФНС  | России нового   | поколения     | I                               |              |
|           |         | № программ                     | ы ППК_0000           | 47               |                |                   |               |                 |               |                                 |              |
|           |         | Число час                      | ия повышени<br>ов 36 | е квалификации   | 1              |                   |               |                 |               |                                 |              |
|           | Ha      | ачало обучени                  | ия 15/08/201         | 6                |                |                   |               |                 |               |                                 |              |
|           | Заверш  | јение обучени<br>из к програми | ия 14/09/201<br>ие   | 6                |                |                   |               |                 |               |                                 |              |
|           | ппотац  | ил к програм                   | Просмот              | оеть локумент    |                |                   |               |                 |               |                                 |              |
|           |         |                                | просмот              | реть документ    |                |                   |               |                 |               |                                 |              |
| с 🗐 Пун   | чкты пр | ограммы обуч                   | ения                 |                  |                |                   |               |                 |               |                                 |              |
| N0 p/p    |         |                                |                      |                  |                |                   |               | Число           | Do            |                                 | Outouro      |
| Nº 11/11  |         |                                |                      | пазвание пун     | кта программы  |                   |               | часов           | вр            | емя доступа                     | Оценка       |
| 1         | Адм     | инистрир                       | ование п             | рограммнь        | іх компле      | ксов              |               | 6               | 15/08/2<br>00 | 016 - 14/09/2016<br>:00 - 24:00 |              |
|           |         |                                |                      |                  | Назва          | ание УММТ         |               |                 |               | Количество попыток              |              |
|           | 1       | Виде                           | олекция              |                  |                |                   |               |                 |               |                                 |              |
|           | 2       | Виде                           | отренажер            |                  |                |                   |               |                 |               |                                 |              |
|           | _       | <b>R</b> port                  |                      |                  |                | Итоговый контроль |               |                 |               | Количест                        | во попыток   |
|           |         | Прог                           | тежуточное           | тестирование     |                |                   |               |                 |               | ограни                          | ез<br>1чений |
| 2         | Сопј    | ровожден                       | ние прогр            | аммных ко        | мплексов       | 3                 |               | 30              | 15/08/2<br>00 | 016 - 14/09/2016<br>:00 - 24:00 |              |
|           | _       |                                |                      |                  | Назва          | ание УММТ         |               |                 |               | Количество попыток              |              |
|           | 1       | Элект                          | гронный учеб         | ник              |                |                   |               |                 |               |                                 |              |
|           | 2       | Презе                          | ентация              |                  |                |                   |               |                 |               |                                 |              |
|           | _       |                                |                      |                  | 1              | Итоговый контроль |               |                 |               | Количест                        | во попыток   |
|           |         | Пром                           | ежуточное            | тестирование     |                |                   |               |                 |               | Б<br>ограни                     | ез<br>ичений |
|           |         |                                |                      | Итоговый         | контроль       |                   |               | Время д         | оступа        | Количество попыто               | ж            |

Для открытия учебных материалов курса, необходимо нажать на название материала в колонке «Название УММТ» соответствующего пункта программы. Выбранный материал будет открыт или загружен на ваш компьютер (если загрузка не происходит, проверьте, не заблокировалась ли загрузка файла).

| № п/п |     | Название пункта программы            | Число<br>часов          | Время                                    | доступа                     | Оценка       |
|-------|-----|--------------------------------------|-------------------------|------------------------------------------|-----------------------------|--------------|
| 1     | Адм | нистрирование программных комплексов | 6                       | 15/08/2016<br>00:00                      | 6 - 14/09/2016<br>) - 24:00 |              |
|       |     | Название УММТ                        | _                       | Ko                                       | оличество попыток           |              |
|       | 1   | Видеолекция                          |                         |                                          |                             |              |
|       | 2   | Видеотренажер                        |                         |                                          |                             |              |
|       |     | Итоговый контроль                    |                         |                                          | Количесте                   | о попыток    |
|       |     | Промежуточное тестирование           |                         |                                          | Бограни                     | ез<br>ічений |
| 2     | Соп | овождение программных комплексов     | 30                      | 15/08/2016 - 14/09/2016<br>00:00 - 24:00 |                             |              |
|       |     | Название УММТ                        |                         | Ko                                       | аличество попыток           |              |
|       | 1   | Электронный учебник                  |                         |                                          |                             |              |
|       | 2   | Презентация                          |                         |                                          |                             |              |
|       |     | итоговыи контроль                    |                         |                                          | Количесте                   | о попыток    |
|       |     | Промежуточное тестирование           |                         |                                          | Б<br>ограни                 | ез<br>IЧЕНИЙ |
|       |     | Итоговый контроль                    | Время д                 | оступа                                   | Количество попыто           | к            |
|       |     | 1тоговое тестирование                | 15/08/2016 -<br>00:00 - | 14/09/2016<br>24:00                      | 0/3                         | Ś            |
|       |     | ВСЕГО Ч                              | АСОВ ПО ВСЕ             | И ПУНКТАМ                                | ПРОГРАММЫ                   | 36           |

## 2. Тестирование.

Для запуска промежуточного или итогового теста необходимо нажать на название теста, соответствующего пункту программы. Здесь же видно количество оставшихся попыток сдачи теста.

#### ВАЖНО!

# Пересдача заданий промежуточного контроля допускается неограниченное число раз!

Для прохождения итоговой аттестации предоставляется три попытки!

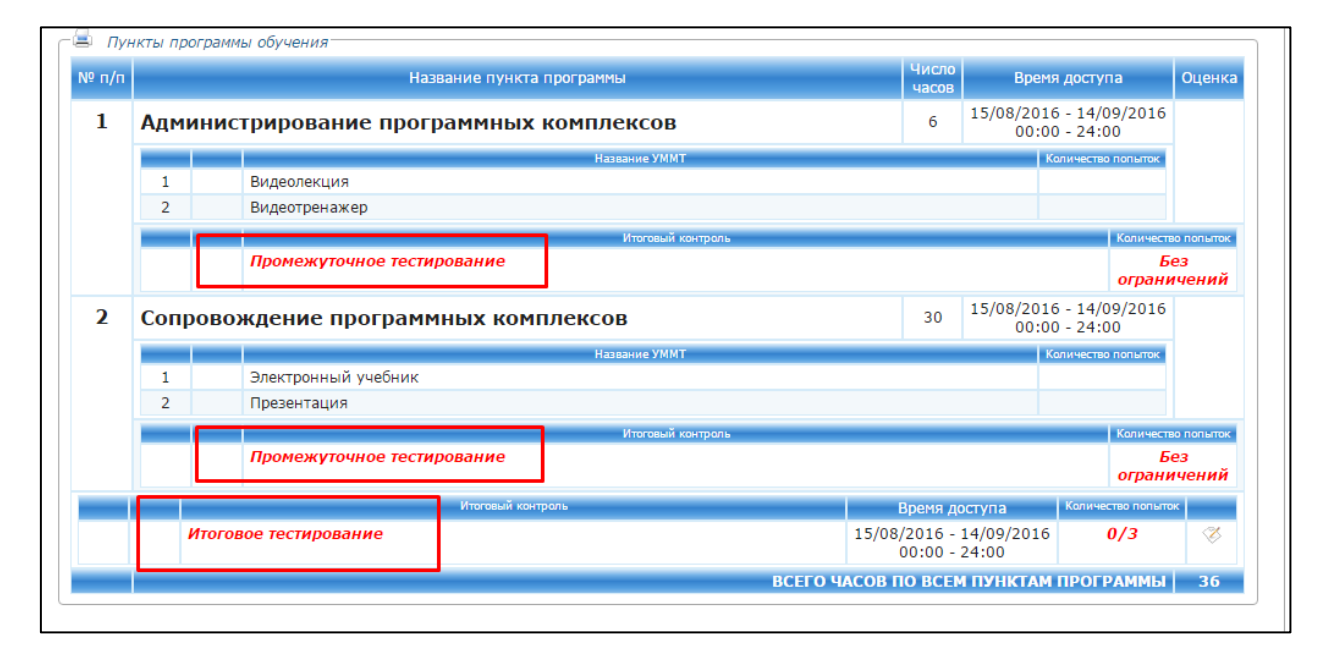

Если поле с тестированием стало «серым», значит, у вас закончились попытки или время, отведенное на тестирование.

| ⁰ п/п |               | Название пункта прог                                                                    | раммы                              | Число<br>часов                       | Время                        | а доступа                                                                            | Оценка                                 |
|-------|---------------|-----------------------------------------------------------------------------------------|------------------------------------|--------------------------------------|------------------------------|--------------------------------------------------------------------------------------|----------------------------------------|
| 1     | Админ         | истрирование программных ком                                                            | плексов                            | 6                                    | 15/08/2016<br>00:00          | 5 - 14/09/2016<br>0 - 24:00                                                          |                                        |
|       |               |                                                                                         | Название УММТ                      |                                      | Ка                           | оличество попыток                                                                    |                                        |
|       | 1             | Видеолекция                                                                             |                                    |                                      |                              |                                                                                      |                                        |
|       | 2             | Видеотренажер                                                                           |                                    |                                      |                              |                                                                                      |                                        |
|       |               |                                                                                         | Итоговый контроль                  |                                      |                              | Количеств                                                                            | о попыток                              |
|       |               | Промежуточное тестирование                                                              |                                    |                                      |                              | Бе<br>ограни                                                                         | ез<br>ічений                           |
| 2     | Сопро         | вождение программных компле                                                             | ксов                               | 30                                   | 15/08/2016                   | 5 - 14/09/2016                                                                       |                                        |
|       |               |                                                                                         |                                    |                                      | 00.00                        | 5-24.00                                                                              |                                        |
|       |               |                                                                                         | Название УММТ                      |                                      | Ко                           | оличество попыток                                                                    |                                        |
|       | 1             | Электронный учебник                                                                     | Название УММТ                      |                                      | 60.00<br>Ка                  | оличество попыток                                                                    |                                        |
|       | 1<br>2        | Электронный учебник<br>Презентация                                                      | Название УММТ                      |                                      | K                            | оличество попыток                                                                    |                                        |
|       | 1 2           | Электронный учебник<br>Презентация                                                      | Название УММТ<br>Итоговый контроль |                                      | K                            | оличество попыток<br>Количеств                                                       | ю попыток                              |
|       | 1<br>2        | Электронный учебник<br>Презентация<br>Промежуточное тестирование                        | Название УММТ<br>Итоговый контроль |                                      | K                            | оличество попыток<br>Количеств<br>Бе<br>ограни                                       | о попыток<br>83<br>1 <b>ЧЕНИЙ</b>      |
|       | 1<br>2        | Электронный учебник<br>Презентация<br>Промежуточное тестирование                        | Название УММТ<br>Итоговый контроль | Время до                             | ступа                        | оличество попыток<br>Количество<br>ограни<br>Количество попыток                      | о попыток<br>23<br>1 <b>ЧЕНИЙ</b><br>к |
|       | 1<br>2<br>Итс | Электронный учебник<br>Презентация<br>Промежуточное тестирование<br>Оговое тестирование | Название УММТ<br>Итоговый контроль | Время до<br>5/08/2016 -<br>00:00 - 1 | ступа<br>14/09/2016<br>24:00 | Количество попыток<br>Количество попыток<br>Би<br>ограни<br>Количество попыто<br>3/3 | о попытак<br>ез<br>ічений<br>к         |

## 3. Анкетирование

Для определения оценки организации учебного процесса, а также качества и полноты представленных учебных материалов проводится Анкетирование.

Анкетирование назначается в завершающий день обучения и обязательно для каждого Слушателя!

Для прохождения анкетирование необходимо перейти в раздел «Анкетирование» (доступен как с главной страницы, так и из меню личного кабинета Образовательного портала).

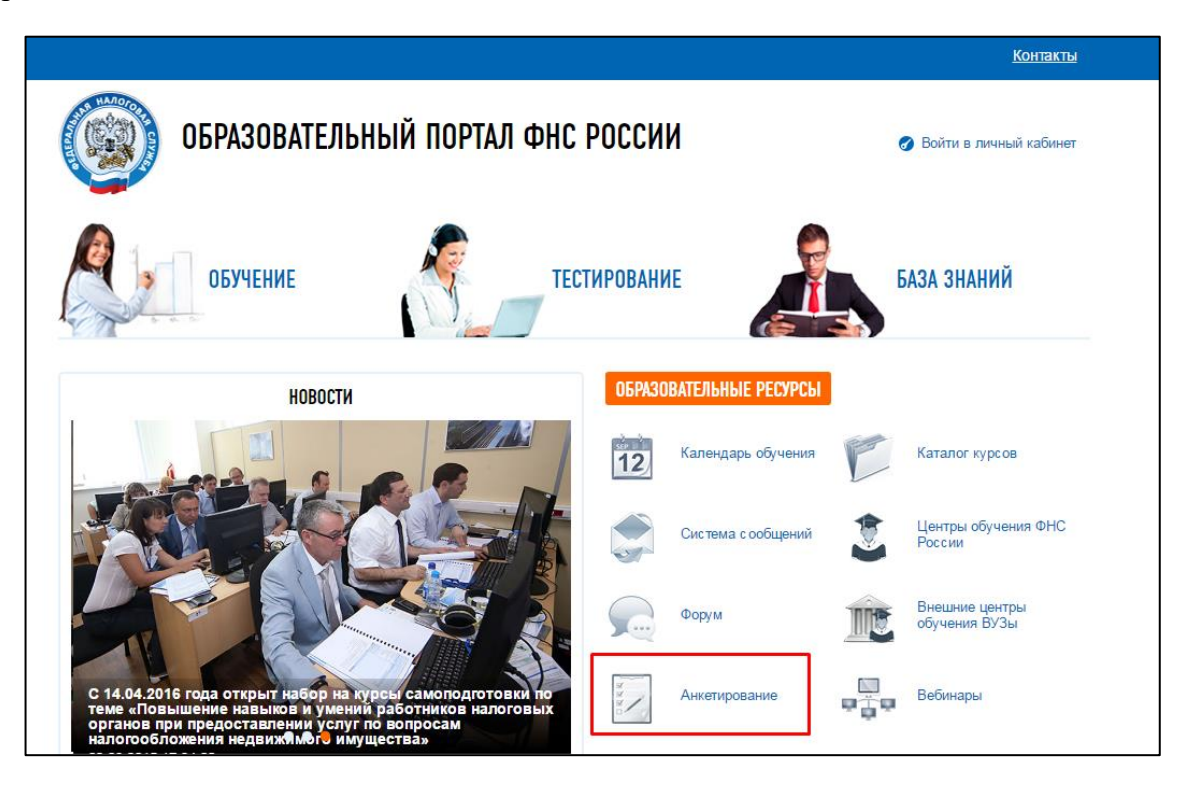

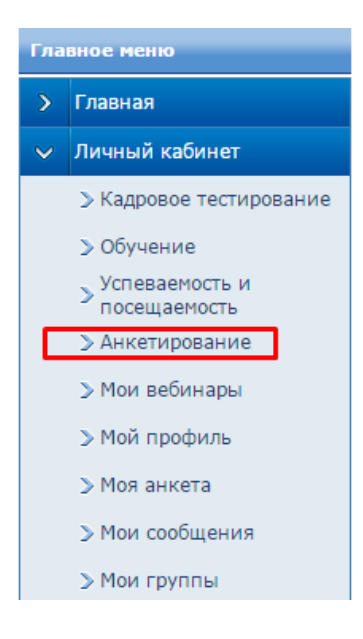

Для запуска анкетирования необходимо выбрать название анкеты в соответствующей колонке таблицы.

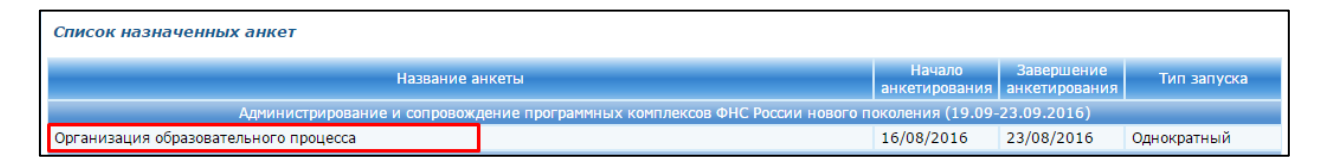

Инструкция для системных администраторов по настройке рабочего места для анкетирования размещены в Базе знаний Образовательного портала, файл «Инструкция по запуску анкетированию».

#### 4. Контроль знаний

Для проверки оценок за промежуточные, итоговые тесты необходимо перейти в пункт меню – «Обучение» подраздела «Личный кабинет».

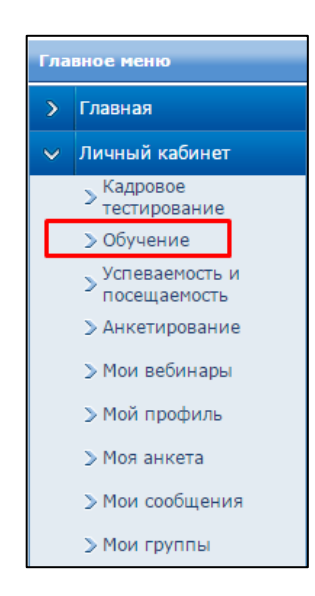

На странице «Обучение» необходимо найти группу, курс и дату проведения обучения, затем выбрать вкладку «Успеваемость по курсу».

|                                                                                             | Группа Администрирование и сопровождение программных комплексов ФНС России нового | поколения    | (19.09-23. | 09.201( • | • |         |
|---------------------------------------------------------------------------------------------|-----------------------------------------------------------------------------------|--------------|------------|-----------|---|---------|
| Курс Администрирование и сопровождение программных комплексов ФНС России нового поколения 🔻 |                                                                                   |              |            |           |   |         |
| ан обуч                                                                                     | ния Успеваемость по курсу Вебинары                                                |              |            |           |   |         |
| Успевае                                                                                     | юсть                                                                              |              |            |           |   |         |
| №п\п                                                                                        | Пункт плана обучения                                                              |              |            |           |   | Оценка  |
| 1                                                                                           | Администрирование программных комплексов                                          |              |            |           |   | Зачет   |
|                                                                                             | Дата и время выставления                                                          | №<br>попытки | Оценка     | Баллы     |   |         |
|                                                                                             | 16.08.2016 15:08:07                                                               | 1            | Зачет      | 9         |   |         |
| 2                                                                                           | Сопровождение программных комплексов                                              |              |            |           |   | Зачет   |
|                                                                                             | Дата и время выставления                                                          | №<br>попытки | Оценка     | Баллы     |   |         |
|                                                                                             | 16.08.2016 15:05:09                                                               | 1            | Зачет      | 10        |   |         |
| Итогов                                                                                      | й контроль                                                                        |              |            |           | F | Іезачет |
|                                                                                             | Дата и время выставления                                                          | №<br>попытки | Оценка     | Баллы     |   |         |
|                                                                                             | 15.08.2016 17:00:01                                                               | 3            | Отл.       | 10        |   |         |
|                                                                                             | 15.08.2016 16:59:35                                                               | 2            | Незачет    | 0         |   | 4       |
|                                                                                             | 15.08.2016 16:59:05                                                               | 1            | Незачет    | 0         |   |         |

Нажатие на иконку Позволяет открыть статистику выполнения теста.

Выбрав иконку 🧕 можно ознакомиться с комментариями преподавателя, если они были добавлены.

# 5. Сообщения

Чтобы написать сообщение пользователю Образовательного портала, в том числе преподавателю или куратору, необходимо перейти в раздел «Мои сообщения» подраздела «Личный кабинет».

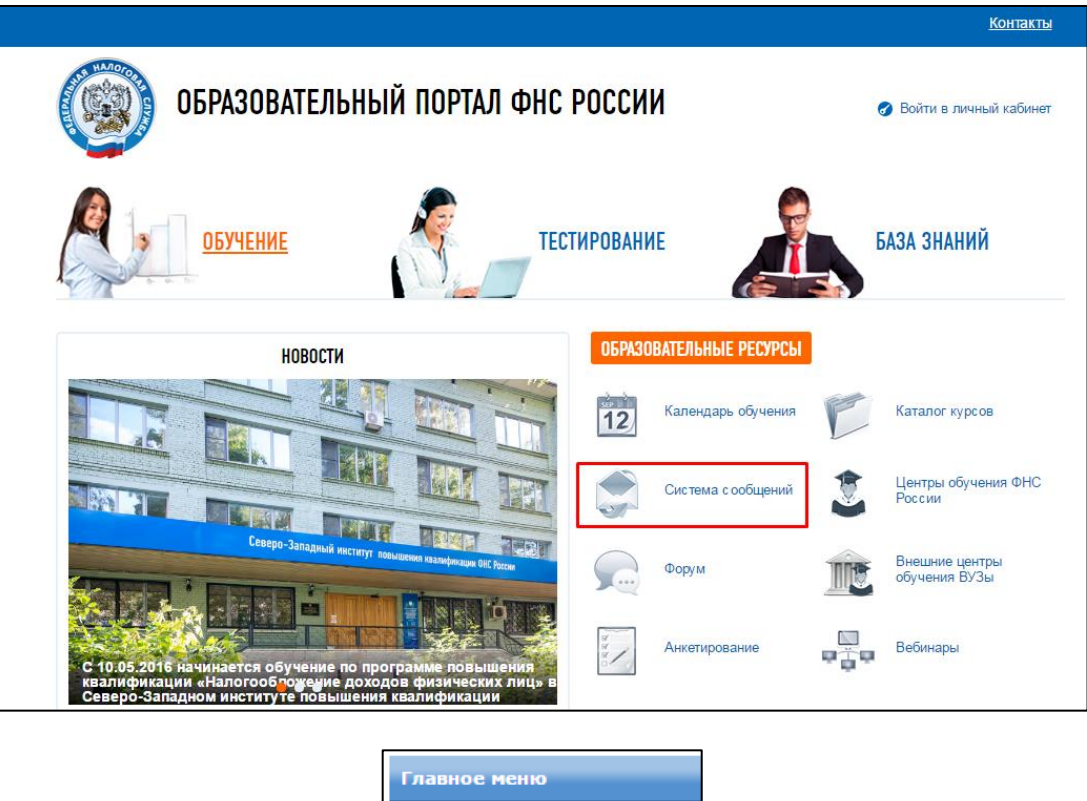

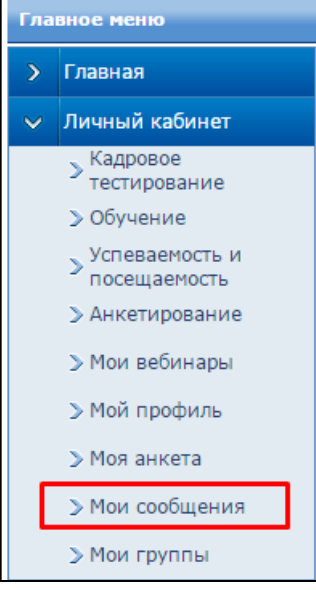

Для того, чтобы написать сообщение, необходимо нажать кнопку «Новое сообщение» на странице «Мои сообщения».

| Мои сообщения                                               |  |  |  |  |  |  |  |  |
|-------------------------------------------------------------|--|--|--|--|--|--|--|--|
| _ Поиск сообщений —                                         |  |  |  |  |  |  |  |  |
| ФИО пользователя                                            |  |  |  |  |  |  |  |  |
| Начальная дата : 17/07/2016                                 |  |  |  |  |  |  |  |  |
| Конечная дата : 16/08/2016                                  |  |  |  |  |  |  |  |  |
| Искать в отправленных                                       |  |  |  |  |  |  |  |  |
| Найти сообщения Новое сообщение Удалить выбранные сообщения |  |  |  |  |  |  |  |  |

На открывшейся форме необходимо указать получателей сообщения с помощью кнопки «Добавить получателя(-ей)», указать тему сообщения в строке «Тема» и текст сообщения в поле «Текст». Отправить сообщения можно с помощью кнопки «Отправить сообщение».

| r                     |                                                                                                    |   |
|-----------------------|----------------------------------------------------------------------------------------------------|---|
| Создание сообщения    |                                                                                                    |   |
| Новое сообщение       |                                                                                                    |   |
| Отправитель           | Анастасия Юрьевна Панкова                                                                              |   |
| Отправить группе 🗌    | Выберите группу 🔻                                                                                      |   |
| Получатели            | ۸ (                                                                                                    |   |
|                       |                                                                                                    |   |
|                       |                                                                                                    |   |
|                       |                                                                                                    |   |
|                       | · ·                                                                                                    |   |
|                       | Добавить получателя(ей) Удалить получателя(ей)                                                         |   |
| Тема                  |                                                                                                    | 7 |
| Torret                |                                                                                                    |   |
| Texci                 | B I U abe x, x' T• TF•HI• T <sub>2</sub> T <sub>2</sub> I ⊟ 目 I I I I I I I I I I I I I I I I I        |   |
|                       | 🤊 (*) 三 🔳 🤫 🔅 👗 🏝 🏦 🚔 🖸                                                                                |   |
| ſ                     |                                                                                                    |   |
|                       |                                                                                                    |   |
|                       |                                                                                                    |   |
|                       |                                                                                                    |   |
|                       |                                                                                                    |   |
|                       |                                                                                                    |   |
|                       |                                                                                                    |   |
|                       |                                                                                                    |   |
| Вложение              | Выберите файл Файл не выбран                                                                           |   |
| Уведомить о прочтении |                                                                                                    |   |
| Отправить на e-mail   | Не отправлять 🔹                                                                                        |   |
| Отправить сообщение   | Сообщение будет отправлено только в том случае, если в системе указан подтвержденный e-mail получателя |   |

Для поиска отправленных сообщений необходимо на странице «Мои сообщения» поставить отметку «Искать в отправленных» и выбрать кнопку «Найти сообщения». При необходимости, следует изменить начальную и конечную дату в параметрах поиска сообщений.

| Мои сообщения                                               |  |
|-------------------------------------------------------------|--|
| _ Поиск сообщений                                           |  |
| ФИО пользователя                                            |  |
| Начальная дата : 17/07/2016                                 |  |
| Конечная дата : 16/08/2016                                  |  |
| Искать в отправленных 🕡                                     |  |
| Найти сообщения Новое сообщение Удалить выбранные сообщения |  |

С более подробной информацией о работе Слушателя в Образовательном портале можно ознакомиться в разделе «Инструкции и руководства» Базы знаний Образовательного портала, файл «Руководство пользователя – Слушатель».